## Инструкция по смене адреса электронной почты в Образовательном портале Moodle

1. Авторизоваться на Образовательном портале, введя свои учетные данные (логин и пароль);

2. Нажать на кнопку \_\_\_\_\_, затем выбрать «О пользователе».

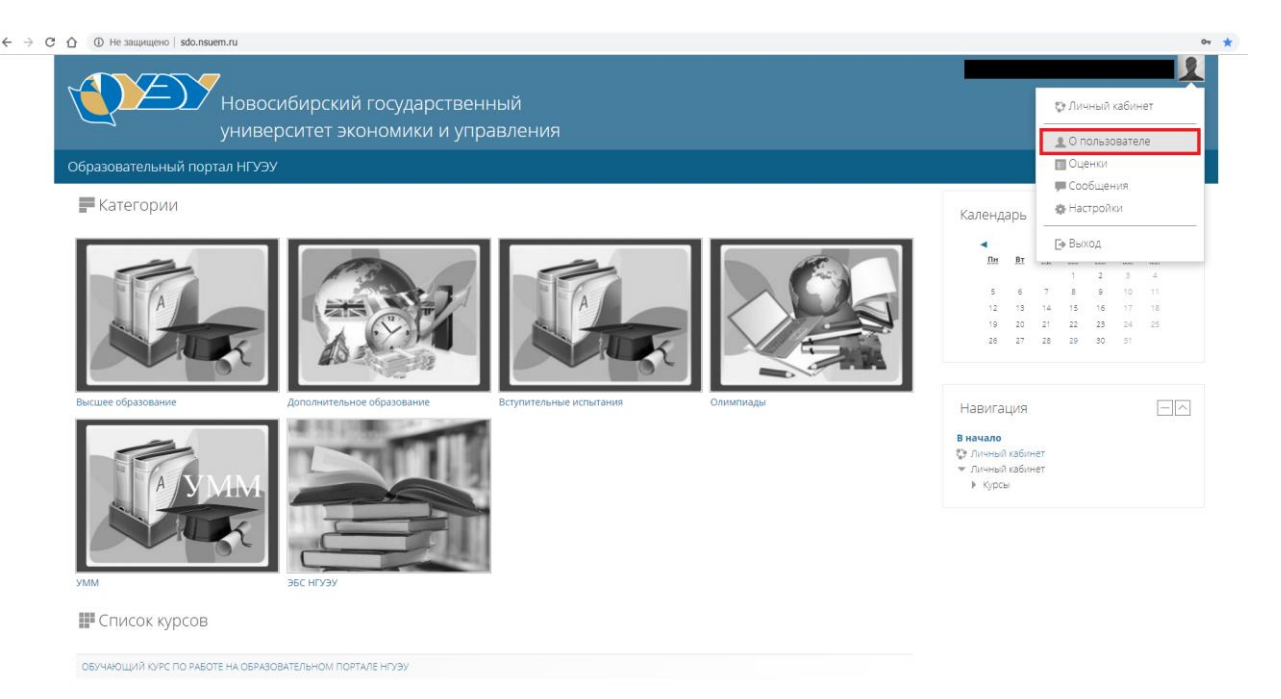

3. Откроется окно, в котором необходимо нажать на ссылку «Редактировать информацию» в блоке «Подробная информация о пользователе».

| Новосибирский государственный университет экономики и управления |                          |
|------------------------------------------------------------------|--------------------------|
|                                                                  |                          |
| 🏫 > Личный кабинет > О пользователе                              |                          |
| Подробная информация о пользователе                              | Редактировать информацию |
| Адрес электронной почты<br>email@gmail.com                       |                          |
| <b>Страна</b><br>Россия                                          |                          |

4. В открывшемся окне необходимо изменить адрес электронной почты на актуальный адрес, который используется пользователем.

• Основные

| Имя                                        |                                                  |
|--------------------------------------------|--------------------------------------------------|
| Фамилия                                    |                                                  |
| Адрес электронной почты *                  | email@gmail.com                                  |
| Показывать адрес электронной<br>почты<br>⑦ | Только другим слушателям курса                   |
| Город<br>Выберите страну                   | Россия                                           |
| Часовой пояс                               | Неверный часовой пояс «UTC+7.0»                  |
| Предпочитаемая тема                        | По умолчанию                                     |
| 5. После этого необходимо                  | нажать на кнопку Обновить профиль, находящуюся в |

нижней части окна.